# Краткое справочное руководство

# Копирование

### Получение копий

 Загрузите оригинал документа в лоток устройства автоматической подачи или на стекло сканера.

**Примечание:** Во избежание обрезки изображений оригинал документа и копии должны быть одного формата.

2 На начальном экране коснитесь Копировать, затем укажите количество копий.

При необходимости настройте параметры копирования.

3 Выполните копию документа.

Примечание: Для быстрого копирования на панели

управления нажмите

# Копирование на обеих сторонах листа

- Загрузите оригинал документа в лоток устройства автоматической подачи или на стекло сканера.
- 2 На начальном экране коснитесь Копирование > Параметры страницы.
- 3 Задайте значения параметров.
- 4 Выполните копию документа.

# Копирование нескольких страниц на один лист

 Загрузите оригинал документа в лоток устройства автоматической подачи или на стекло сканера.

- 2 На начальном экране коснитесь Копирование > Страниц на стороне.
- 3 Задайте значения параметров.
- 4 Выполните копию документа.

# Работа с факсом

### Передача факса

### Использование панели управления

- Загрузите оригинал документа в устройство автоматической подачи или на стекло сканера.
- **2** На начальном экране нажмите **Факс**, затем введите необходимые данные.
- 3 При необходимости настройте другие параметры факса.
- 4 Отправьте задание факса.

### Использование компьютера

**Примечание:** Убедитесь, что универсальный драйвер факса установлен.

#### Для пользователей Windows

- 1 Открыв документ, выберите Файл > Печать.
- 2 Выберите принтер, затем нажмите Свойства, Настройки, Параметры или Настройка.
- 3 Нажмите Факс > Включить факс, затем введите номер получателя.
- 4 При необходимости настройте другие параметры факса.
- 5 Отправьте задание факса.

#### Для пользователей Macintosh

- 1 При открытом документе выберите Файл > Печать.
- 2 Выберите принтер и введите номер получателя.
- 3 При необходимости настройте другие параметры факса.
- 4 Отправьте задание факса.

# Передача по электронной почте

### Передача электронной почты

#### Использование панели управления

- 1 Загрузите оригинал документа в лоток устройства автоматической подачи или на стекло сканера.
- 2 На начальном экране нажмите Эл. почта, затем введите необходимые сведения.
- **Примечание:** Можно также ввести получателя, используя адресную книгу или номер кода быстрого доступа.
- 3 Если требуется, настройте параметры типа выходного файла.
- 4 Отправьте сообщение эл. почты.

#### Использование кода быстрого доступа

- 1 На панели управления принтера нажмите кнопку **#**, затем с клавиатуры введите код быстрого доступа.
- 2 Отправьте сообщение эл. почты.

# Выполнение печати

### Печать с компьютера

**Примечание:** Для этикеток, открыток и конвертов перед печатью документа следует установить формат и тип бумаги на принтере.

- 1 Из окна документа, предназначенного для печати, откройте диалоговое окно "Печать".
- 2 При необходимости настройте параметры.
- 3 Распечатайте документ.

# Печать конфиденциальных и других отложенных заданий

#### Для пользователей Windows

- 1 Открыв документ, выберите Файл > Печать.
- 2 Нажмите кнопку Свойства, Параметры или Настройка.
- 3 Выберите Удерживать после печати.
- **4** Выберите **Удерживать после печати**, затем присвойте имя пользователя.
- 5 Выберите тип задания на печать (конфиденциальное, с повтором, с резервированием или с проверкой).

Если вы выбрали конфиденциальное задание, введите четырехзначный PIN-код.

- 6 Нажмите ОК или Печать.
- 7 На начальном экране принтера активируйте задание печати.
  - Для доступа к заданиям на конфиденциальную печать перейдите к:

Отложенные задания > выберите имя пользователя > Конфиденциальные > введите PIN-код > выберите задание печати > настройте параметры > Печать

 Для доступа к другим заданиям печати перейдите к: Отложенные задания > выберите имя пользователя > выберите задание на печать > настройте параметры > Печать

### Для пользователей Macintosh

1 При открытом документе выберите Файл > Печать.

Если необходимо, щелкните значок в виде треугольника, чтобы отобразить дополнительные параметры.

- 2 В меню параметров печати или "Копии и страницы" выберите Маршрутизация задания.
- 3 Выберите тип задания на печать (конфиденциальное, с повтором, с резервированием или с проверкой).

Если вы выбрали конфиденциальное задание, присвойте имя пользователя и введите четырехзначный PIN-код.

- 4 Нажмите ОК или Печать.
- 5 На начальном экране принтера активируйте задание печати.
  - Для доступа к заданиям на конфиденциальную печать перейдите к:

Отложенные задания > выберите имя пользователя > Конфиденциальные > введите PIN-код > выберите задание печати > настройте параметры > Печать

Для доступа к другим заданиям печати перейдите к:
Отложенные задания > выберите имя пользователя
> выберите задание на печать > настройте параметры
> Печать

### Отмена задания на печать

#### С панели управления принтера

1 На начальном экране выберите Очередь заданий.

Примечание: Этот параметр можно также открыть, коснувшись верхней части начального экрана.

2 Выберите задание для отмены.

### С компьютера

- В зависимости от операционной системы выполните одно из следующих действий.
  - Откройте папку принтеров, затем выберите ваш принтер.
  - Из пункта "Настройки системы" меню Apple перейдите к своему принтеру.
- 2 Выберите задание для отмены.

# Загрузка бумаги

### Загрузка бумаги в лотки

ВНИМАНИЕ – ОПАСНОСТЬ ОПРОКИДЫВАНИЯ! Для уменьшения риска нестабильной работы оборудования загружайте каждый лоток отдельно. Остальные лотки держите закрытыми до тех пор, пока они не понадобятся.

**1** Выдвиньте лоток.

**Примечание:** Не отсоединяйте лотки от принтера во время работы принтера во избежание замятий бумаги.

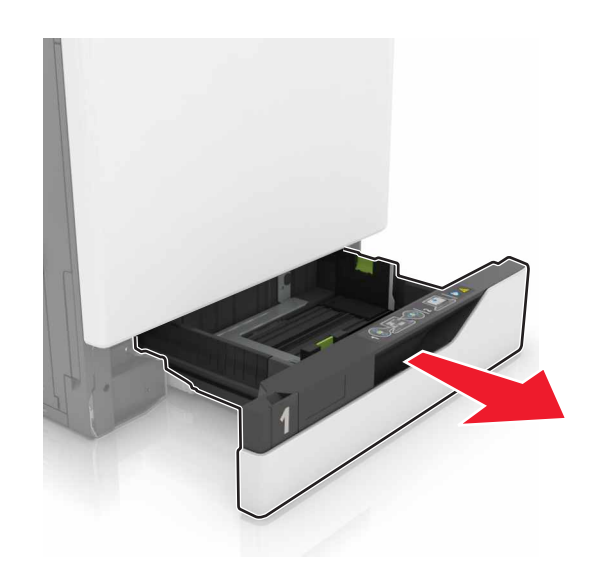

 Отрегулируйте направляющие по формату загружаемой бумаги.

**Примечание:** Метки форматов на днище лотка упрощают настройку направляющих.

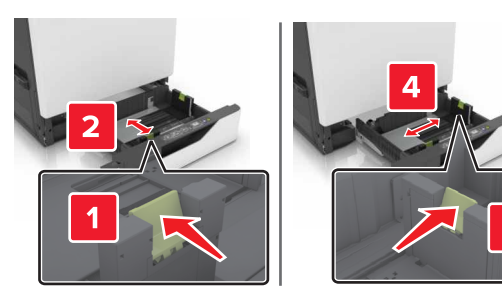

**3** Перед загрузкой изогните стопку бумаги в разные стороны, пролистайте ее и выровняйте края.

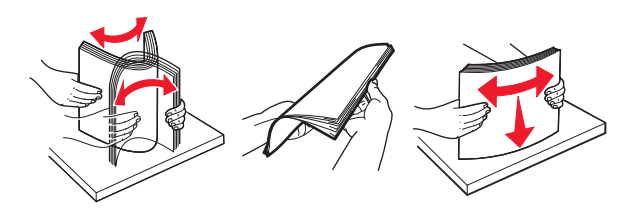

4 Загружайте бумаги лицевой стороной вверх.

**Примечание:** Загружайте конверты только в дополнительный лоток для конвертов.

Предупреждение – Риск повреждения! При использовании дополнительного лотка для конвертов запрещается печатать на конвертах с марками, застежками, защелками, окнами, рельефным покрытием и самоклеящимися полосками.

#### Примечания.

- Загружайте фирменные бланки лицевой стороной вверх и верхним колонтитулом с левой стороны лотка при односторонней печати.
- Загружайте фирменные бланки лицевой стороной вниз и верхним колонтитулом с правой стороны лотка при двусторонней печати.
- Загружайте фирменные бланки лицевой стороной вверх и верхним колонтитулом с правой стороны лотка при односторонней печати со сшиванием.
- Загружайте фирменные бланки лицевой стороной вниз и верхним колонтитулом с левой стороны лотка при двусторонней печати со сшиванием.
- Загрузите перфорированную бумагу перфорацией вперед или с левой стороны лотка.
- Загрузите конверты клапаном вниз, прижимая к задней стороне лотка. Загрузите европейские конверты клапаном вниз, прижимая к левой стороне лотка.
- Не задвигайте бумагу в лоток.
- Убедитесь в том, что высота стопки ниже указателя максимальной загрузки бумаги. Переполнение лотка может вызывать замятия бумаги.

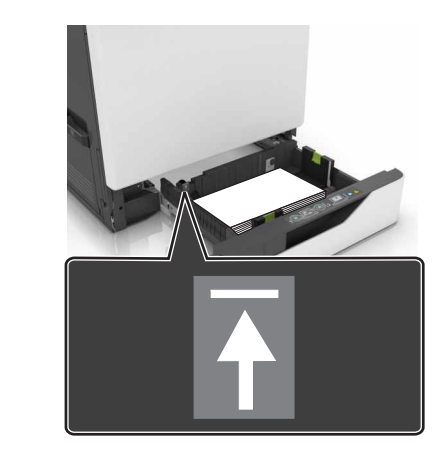

5 Вставьте лоток.

При загрузке бумаги, отличной от обычной, задайте формат и тип бумаги в меню "Бумага" для соответствия загруженной в лоток бумаге.

# Загрузка в многоцелевое устройство подачи

1 Откройте многоцелевое устройство подачи.

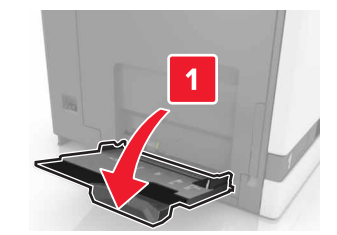

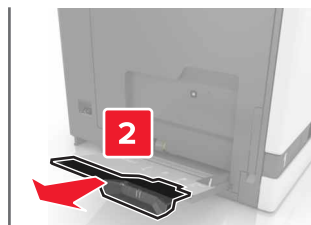

 Отрегулируйте направляющие по формату загружаемой бумаги.

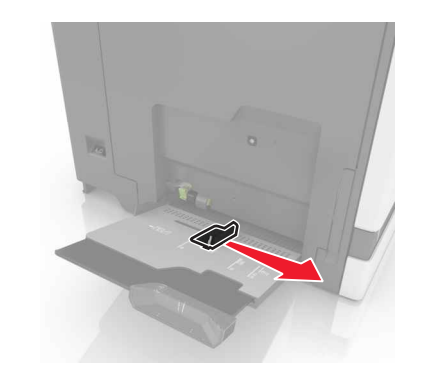

**3** Перед загрузкой изогните стопку бумаги в разные стороны, пролистайте ее и выровняйте края.

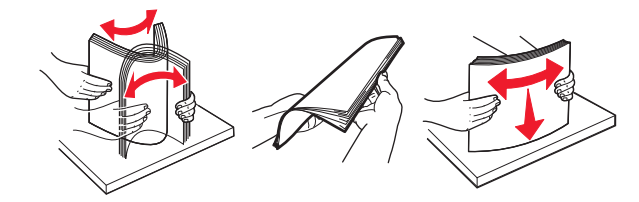

- 4 Загрузите бумагу.
  - Бумагу, карточки и прозрачные пленки следует загружать печатной стороной вниз, верхним краем к принтеру.

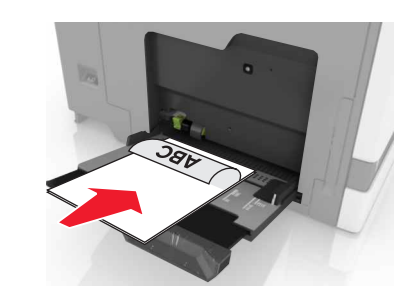

 Загрузите конверты клапаном вверх, прижимая к левой стороне направляющей бумаги. Загрузите европейские конверты клапанами вверх и в сторону принтера.

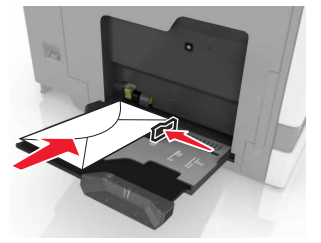

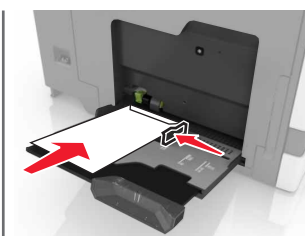

Предупреждение – Риск повреждения! Запрещается печатать на конвертах с марками, застежками, защелками, окнами, рельефным покрытием и самоклеящимися полосками.

**5** На панели управления задайте тип и формат бумаги в соответствии загруженной в лоток.

# Задание формата и типа специальной бумаги

Лотки автоматически определяют формат обычной бумаги. При использовании специальной бумаги (этикетки, карточки или конверты) выполните следующие действия.

1 На начальном экране откройте:

Параметры > Бумага > Конфигурация лотка > Формат/тип бумаги > выберите устройство подачи бумаги

2 Задайте формат и тип специальной бумаги.

# Обслуживание принтера

### Замена картриджа с тонером

1 Откройте дверцу А.

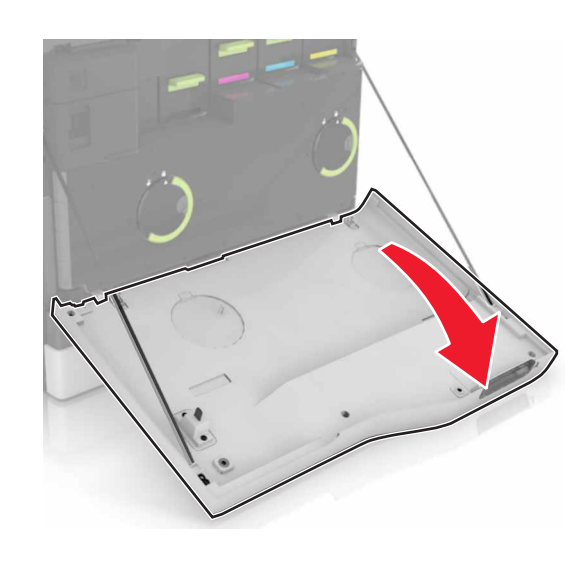

2 Извлеките картридж с тонером.

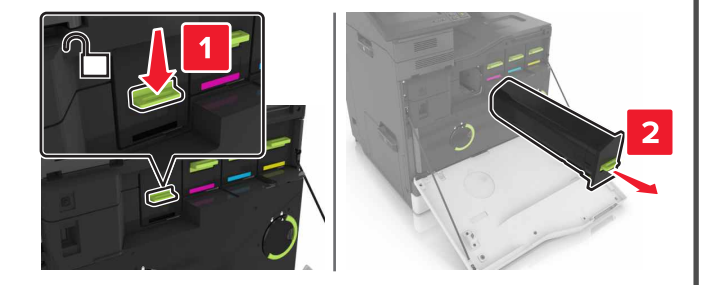

3 Распакуйте новый картридж с тонером.

4 Установите новый картридж с тонером на место до защелкивания.

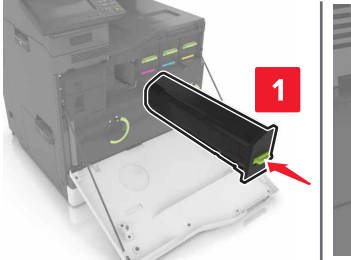

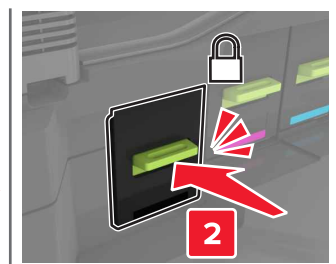

5 Закройте дверцу А.

### Очистка сканера

1 Откройте крышку сканера.

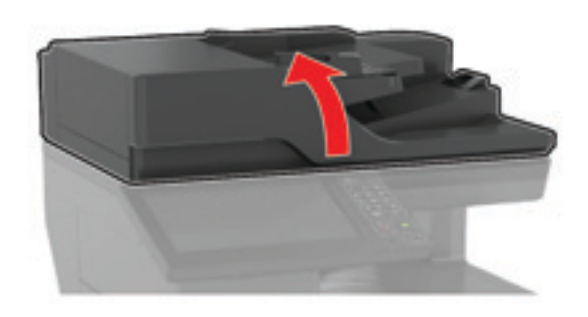

- **2** Влажной, мягкой, безворсовой тканью протрите следующие области:
  - Стекло устройства автоматической подачи

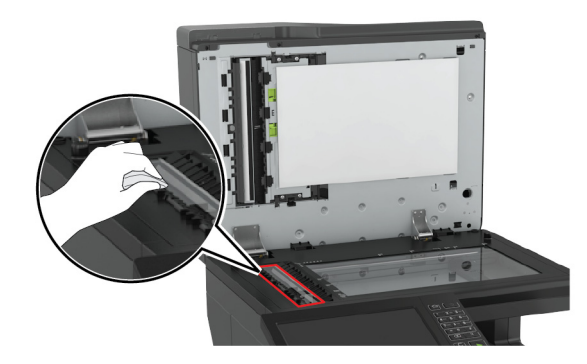

• Прокладка стекла УАПД

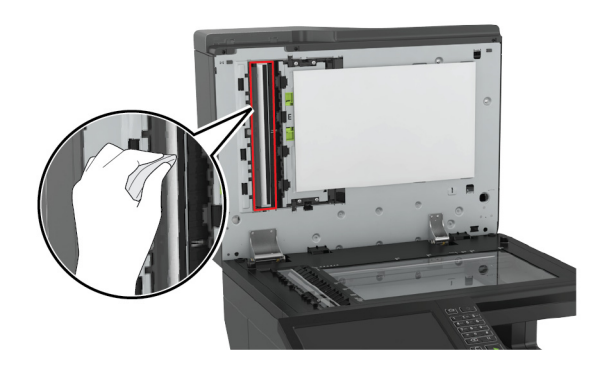

• Стекло экспонирования сканера

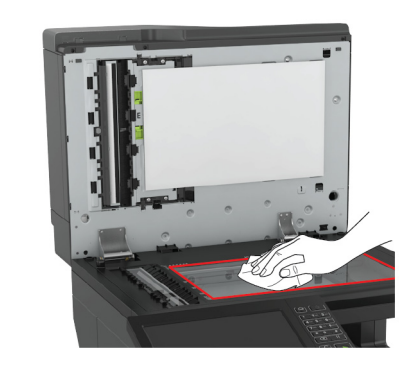

• Прокладка стекла сканера

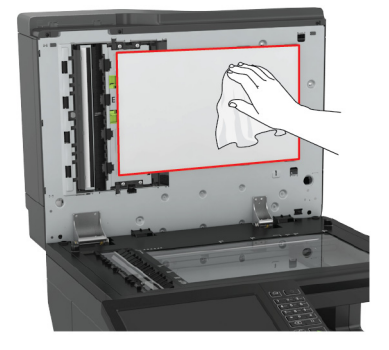

3 Закройте крышку сканера.

# Устранение замятий

# Предотвращение замятия материалов для печати

#### Загрузка бумагу надлежащим образом

• Убедитесь в том, что бумага лежит ровно в лотке.

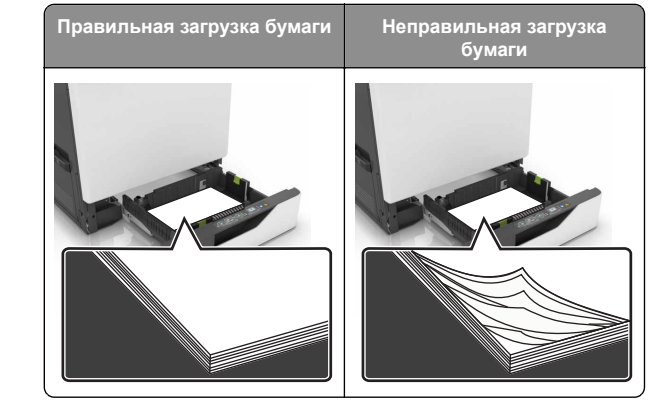

- Не загружайте и не извлекайте лотки во время печати.
- Не загружайте слишком много бумаги. Убедитесь в том, что высота стопки ниже указателя максимальной загрузки бумаги.
- Не задвигайте бумагу в лоток. Загрузите бумагу, как показано на рисунке.

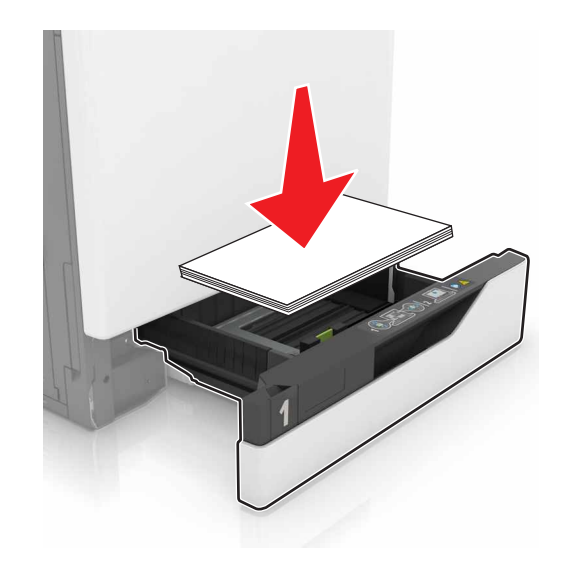

- Убедитесь в том, что направляющие бумаги расположены правильно и не слишком сильно сжимают бумагу или конверты.
- После загрузки бумаги задвиньте лоток в принтер до упора.

# Необходимо использовать рекомендованную бумагу

- Используйте только рекомендованную бумагу или специальные материалы для печати.
- Не загружайте в принтер измятую, покоробленную, влажную и скрученную бумагу.
- Перед загрузкой изогните стопку бумаги в разные стороны, пролистайте ее и выровняйте края.

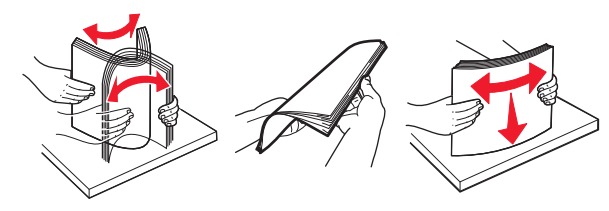

- Не используйте материалы, разрезанные или обрезанные вручную.
- Не помещайте в один лоток бумагу, различающуюся по формату, плотности или типу.
- Убедитесь, что формат и тип бумаги правильно указаны на компьютере или панели управления принтера.
- Следуйте рекомендациям изготовителя при хранении бумаги.

# Определение местоположения замятия

#### Примечания.

- Если для функции Помощник при замятиях установлено значение Вкл., то после извлечения замятой страницы принтер автоматически удаляет пустые или не полностью распечатанные страницы. Проверьте, нет ли чистых страниц на выходе.
- Если параметр Восстановление после замятия установлен в положение Вкл. или Авто, тогда принтер снова печатает замятые страницы.

### Местоположения замятий в принтере

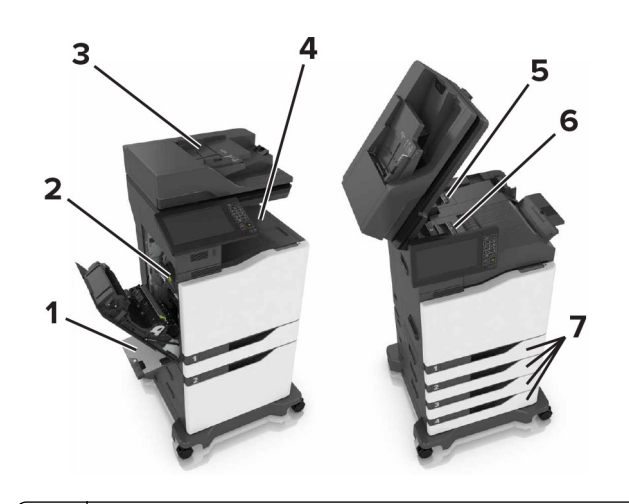

- 1 Многоцелевое устройство подачи
- 2 Дверца В
- 3 Устройство автоматической подачи документов (УАПД)
- 4 Стандартный выходной лоток
- 5 Дверца G
- 6 Лоток брошюровщика
- 7 Лотки

# Местоположения замятий в брошюровщике

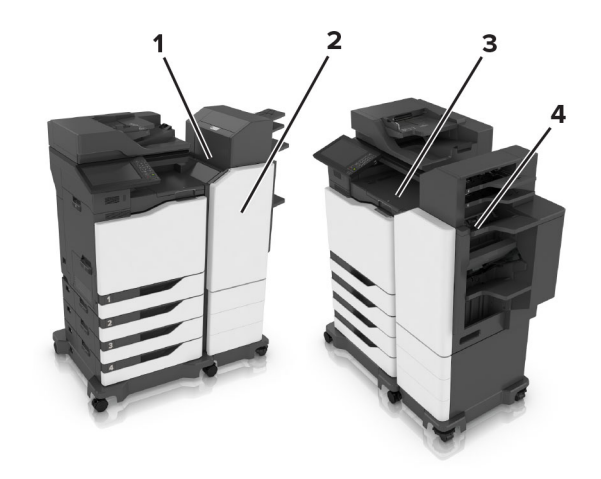

| 1 | Дверца L |
|---|----------|
| 2 | Дверца Ј |
| 3 | Дверца К |
| 4 | Дверца N |

### Замятие бумаги в лотках

1 Выдвиньте лоток.

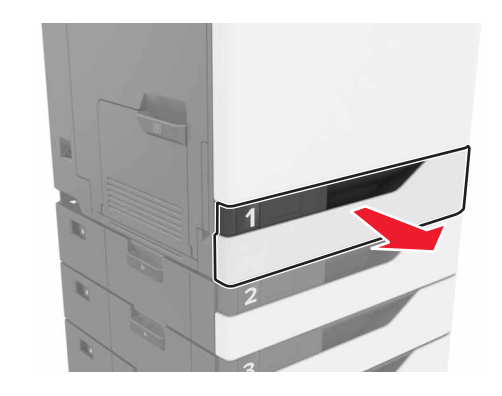

2 Извлеките замятую бумагу.

Примечание: Убедитесь в полном извлечении обрывков бумаги.

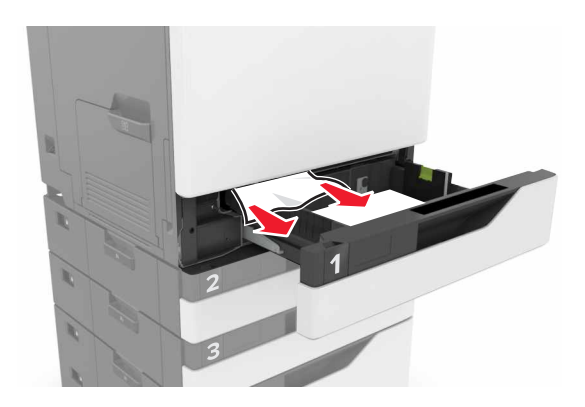

- 3 Вставьте лоток.
- 4 Откройте крышку лотка.

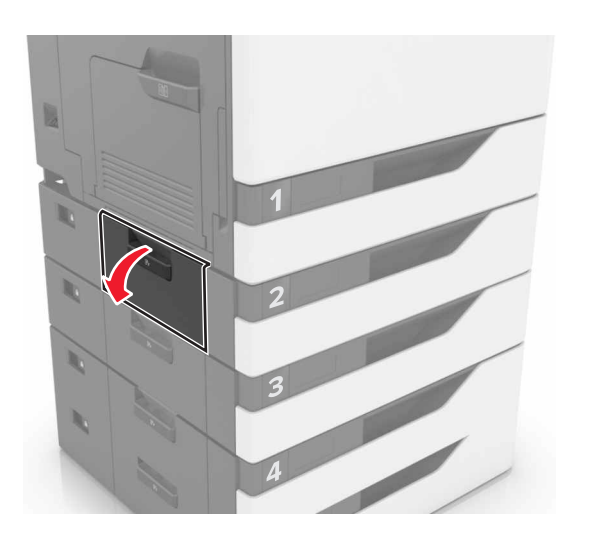

5 Извлеките замятую бумагу.

Примечание: Убедитесь в полном извлечении обрывков бумаги.

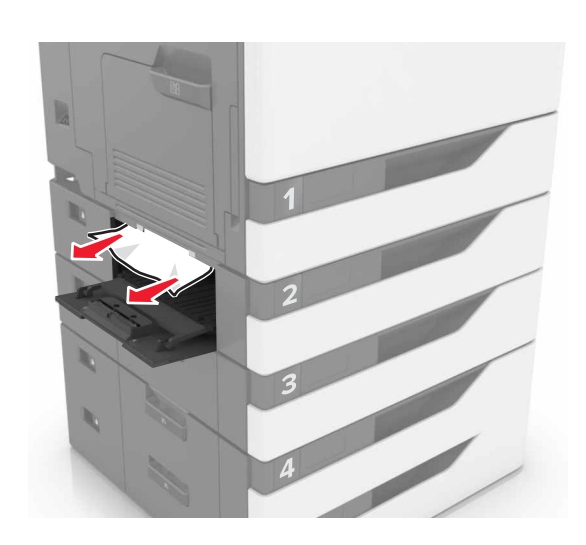

6 Закройте крышку лотка.

# Замятие в многоцелевом устройстве подачи

- 1 Извлеките бумагу из многоцелевого устройства подачи.
- 2 Извлеките замятую бумагу.

**Примечание:** Убедитесь в полном извлечении обрывков бумаги.

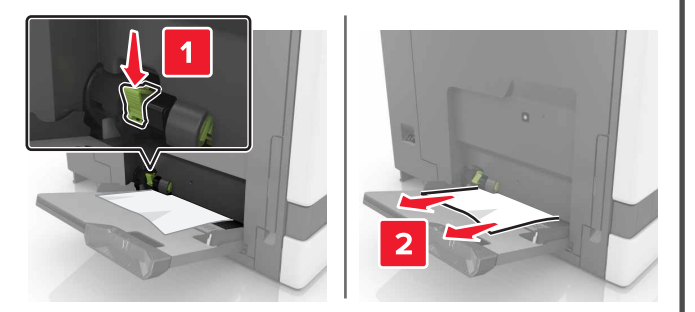

3 Откройте дверцу В, затем извлеките все обрывки бумаги.

ВНИМАНИЕ – ГОРЯЧАЯ ПОВЕРХНОСТЬ! Внутренние детали принтера могут сильно нагреваться. Для снижения вероятности травмы, вызванной прикосновением к горячей поверхности, подождите, пока поверхность остынет.

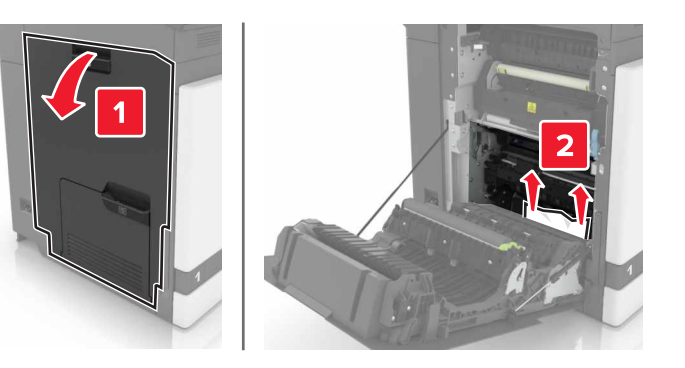

- 4 Закройте дверцу В.
- **5** Перед загрузкой изогните стопку бумаги в разные стороны, пролистайте ее и выровняйте края.

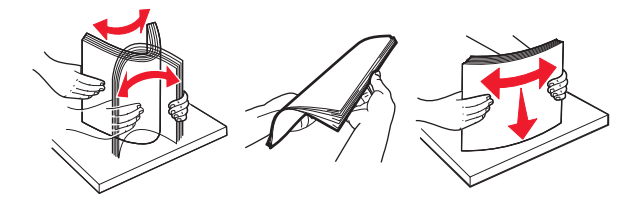

6 Повторно загрузите бумагу.

# Замятие бумаги в устройстве автоматической подачи документов

1 Извлеките все исходные документы из лотка УАПД.

### 2 Откройте дверцу D.

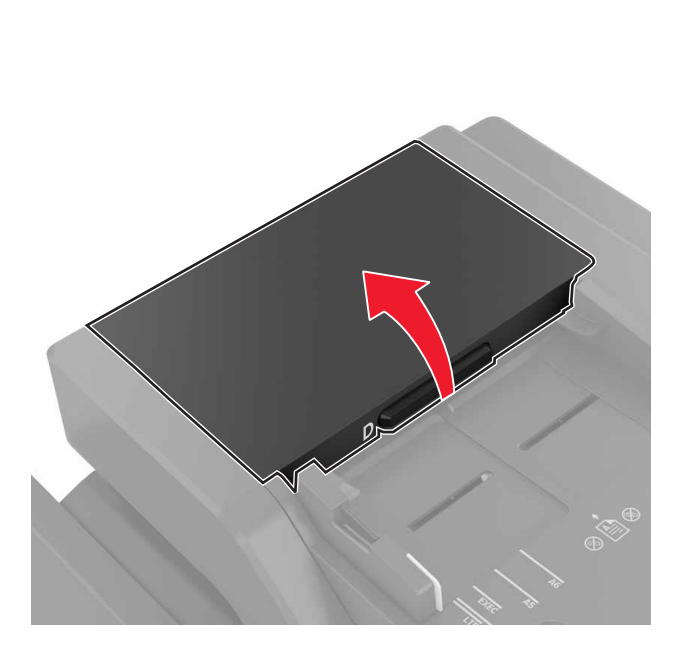

### 3 Извлеките замятую бумагу.

**Примечание:** Убедитесь в полном извлечении обрывков бумаги.

Предупреждение – Риск повреждения! На некоторых компонентах принтера сохраняется небольшой электростатический заряд. Перед касанием любого компонента в области, отмеченной символом электростатически чувствительного оборудования, дотроньтесь до металлической поверхности вне области, отмеченной символом.

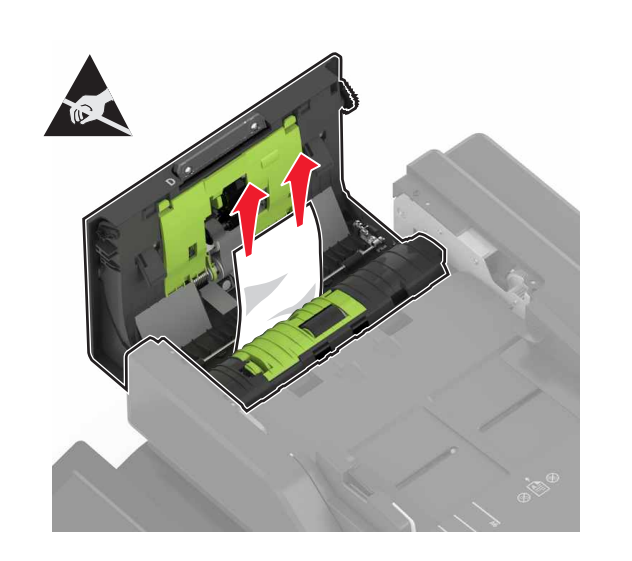

- 4 Закройте дверцу D.
- 5 Откройте крышку сканера.

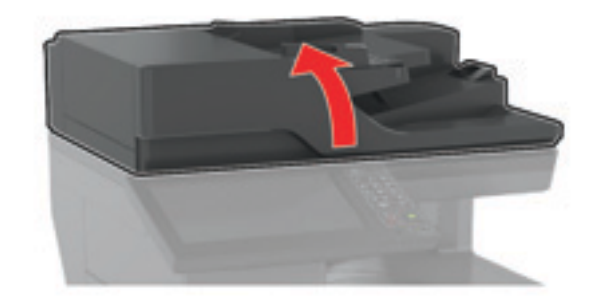

#### 6 Откройте дверцу Е.

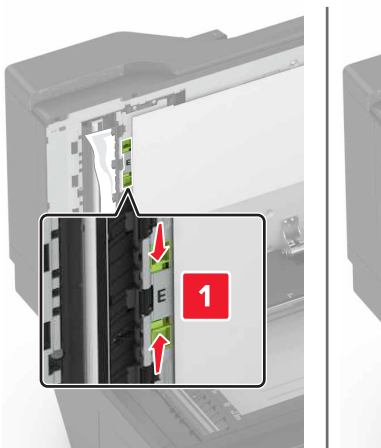

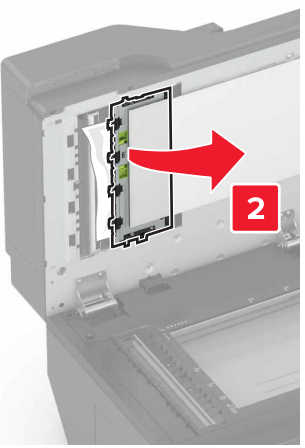

7 Извлеките замятую бумагу.

Примечание: Убедитесь в полном извлечении обрывков бумаги.

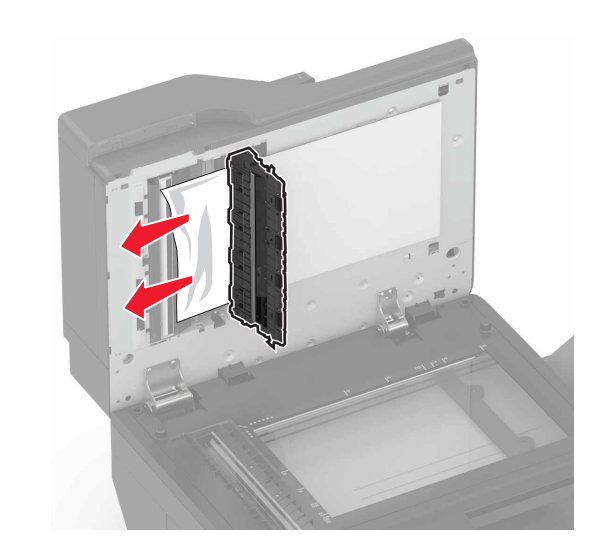

8 Закройте дверцу Е и крышку сканера.

### Замятие бумаги в стандартном приемном лотке

1 Извлеките замятую бумагу.

Примечание: Убедитесь в полном извлечении обрывков бумаги.

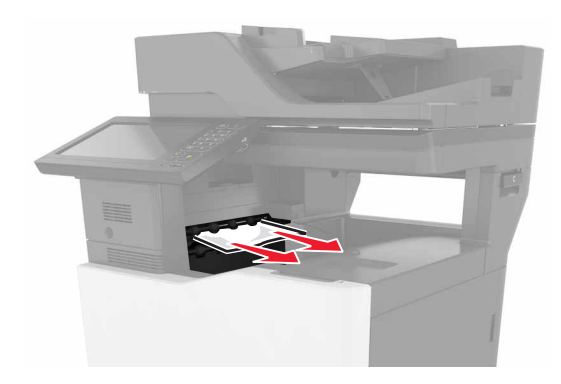

2 Откройте дверцу В, затем извлеките все обрывки бумаги.

ВНИМАНИЕ – ГОРЯЧАЯ

ПОВЕРХНОСТЬ! Внутренние детали принтера могут сильно нагреваться. Для снижения вероятности травмы, вызванной прикосновением к горячей поверхности, подождите, пока поверхность остынет.

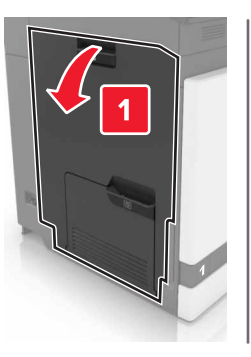

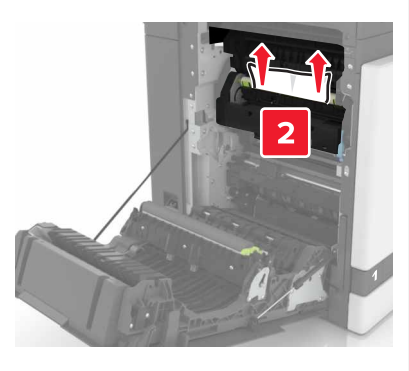

3 Закройте дверцу В.

### Замятие бумаги в дверце В

#### Замятие в термоэлементе

1 Откройте дверцу В.

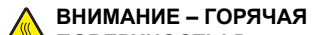

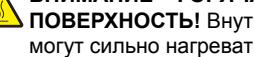

ПОВЕРХНОСТЬ! Внутренние детали принтера могут сильно нагреваться. Для снижения вероятности травмы, вызванной прикосновением к горячей поверхности, подождите, пока поверхность остынет.

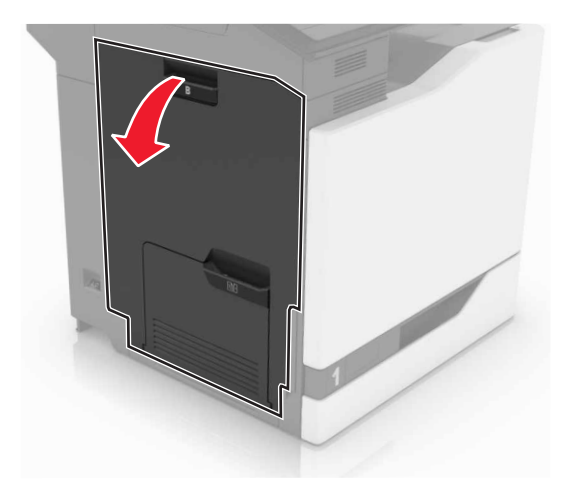

2 Извлеките замятую бумагу.

Примечание: Убедитесь в полном извлечении обрывков бумаги.

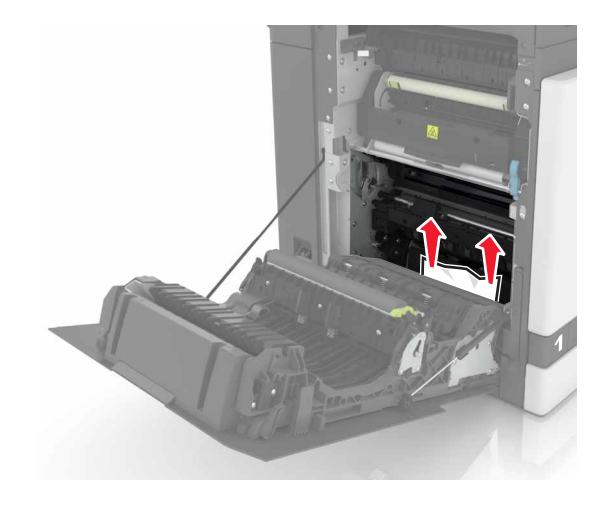

3 Откройте дверцу доступа терболока.

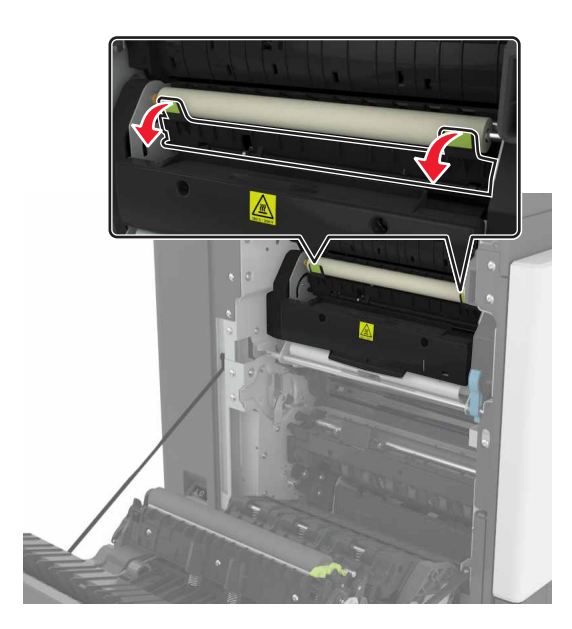

4 Извлеките замятую бумагу.

Примечание: Убедитесь в полном извлечении обрывков бумаги.

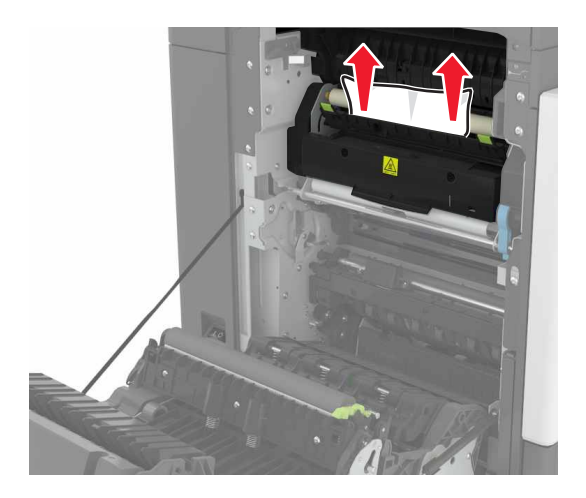

5 Закройте дверцу В.

# Замятие бумаги в устройстве двусторонней печати

1 Откройте дверцу В.

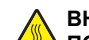

#### ВНИМАНИЕ – ГОРЯЧАЯ

ПОВЕРХНОСТЬ! Внутренние детали принтера могут сильно нагреваться. Для снижения вероятности травмы, вызванной прикосновением к горячей поверхности, подождите, пока поверхность остынет.

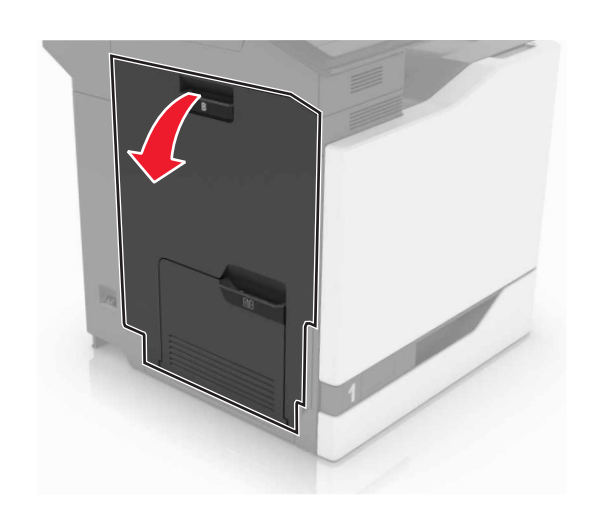

2 Извлеките замятую бумагу.

**Примечание:** Убедитесь в полном извлечении обрывков бумаги.

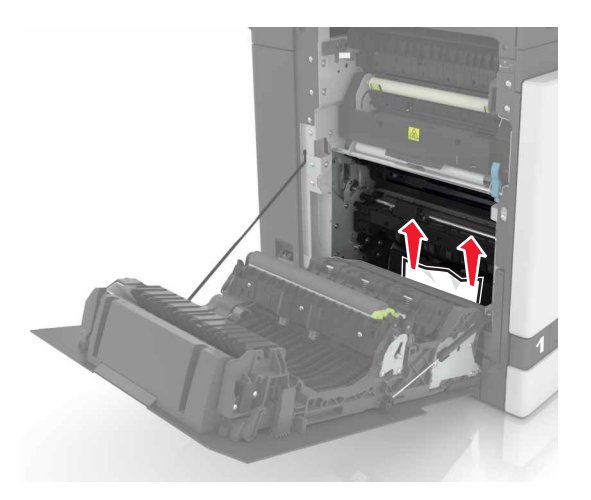

3 Откройте крышку модуля двусторонней печати.

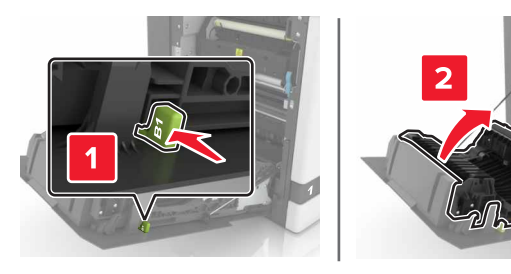

4 Извлеките замятую бумагу.

**Примечание:** Убедитесь в полном извлечении обрывков бумаги.

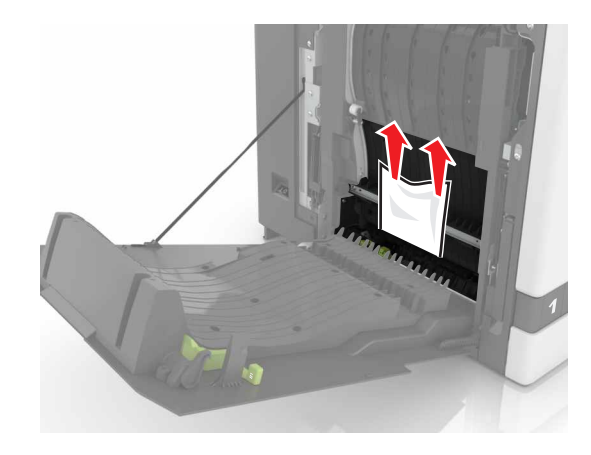

**5** Закройте крышку модуля двусторонней печати и дверцу В.

# Замятие бумаги в лотке брошюровщика

1 Извлеките замятую бумагу.

Примечание: Убедитесь в полном извлечении обрывков бумаги.

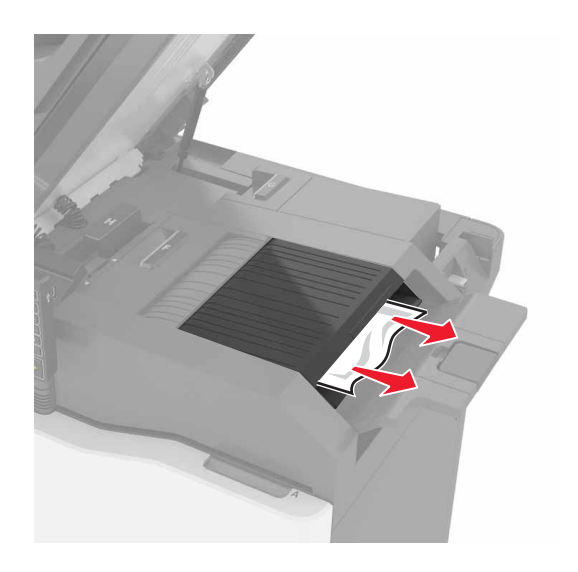

2 Откройте дверцу С.

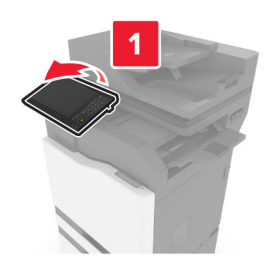

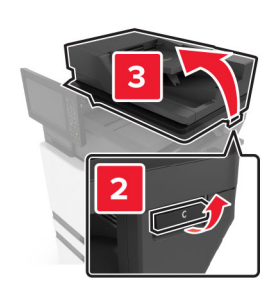

**3** Откройте дверцу F.

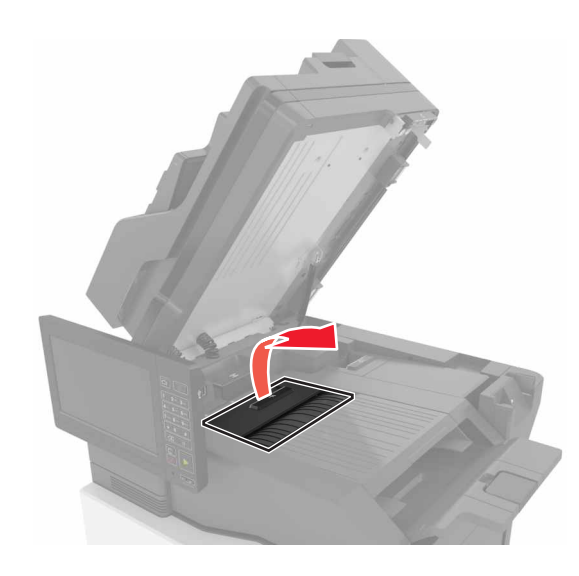

4 Извлеките замятую бумагу.

**Примечание:** Убедитесь в полном извлечении обрывков бумаги.

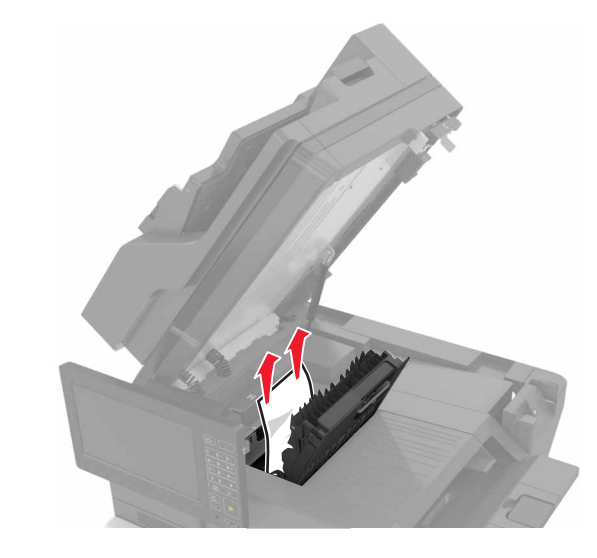

<sup>5</sup> Закройте дверцы F и C.

ВНИМАНИЕ – ОПАСНОСТЬ ЗАЩЕМЛЕНИЯ! Во избежание риска травмирования от защемления уберите руки из обозначенной области во время закрывания дверцы С.

### Затор скрепок в дверце G

**1** Откройте дверцу С.

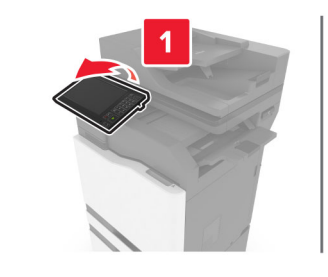

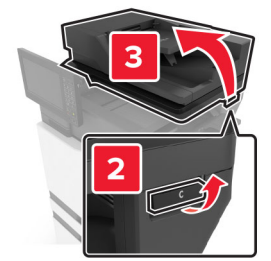

**2** Откройте дверцу G.

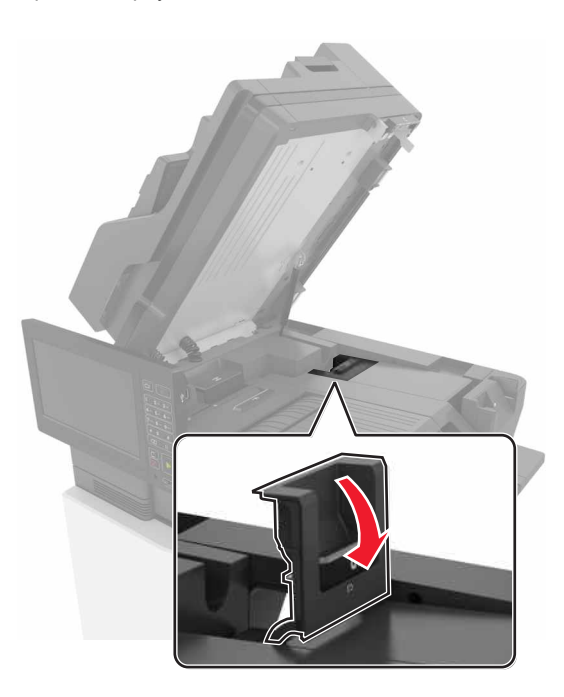

#### 3 Вытяните держатель картриджа со скрепками.

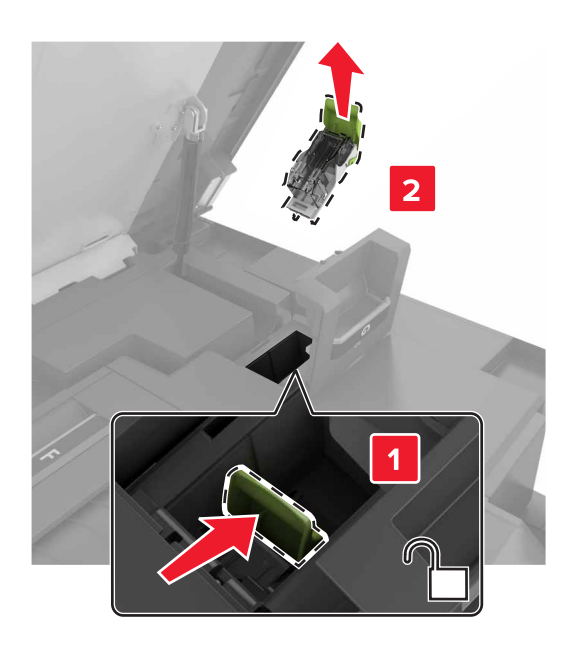

4 Приподнимите направляющую скрепок, затем уберите выпавшие скрепки.

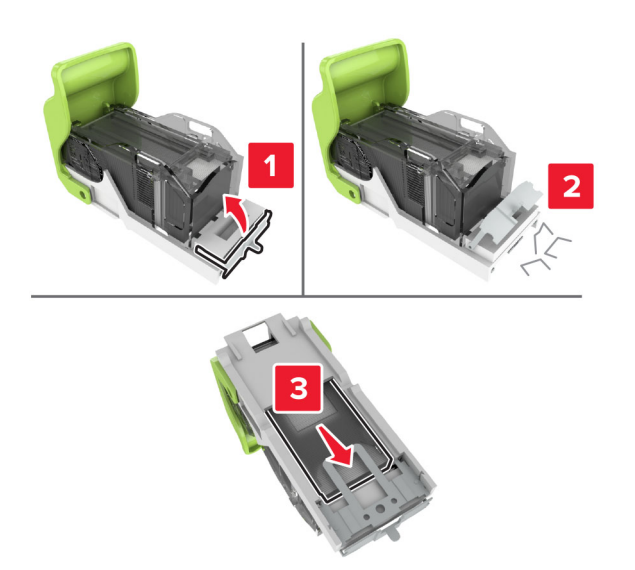

**Примечание:** Не устанавливайте выпавшие скрепки обратно в картридж.

5 Закройте ограничитель прошивочных скоб.

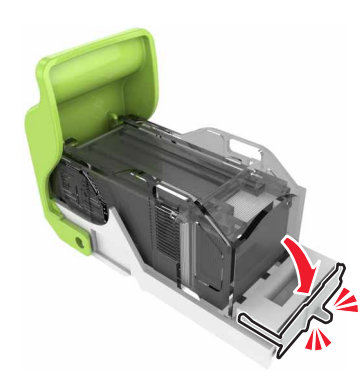

6 Установите держатель картриджа со скрепками.

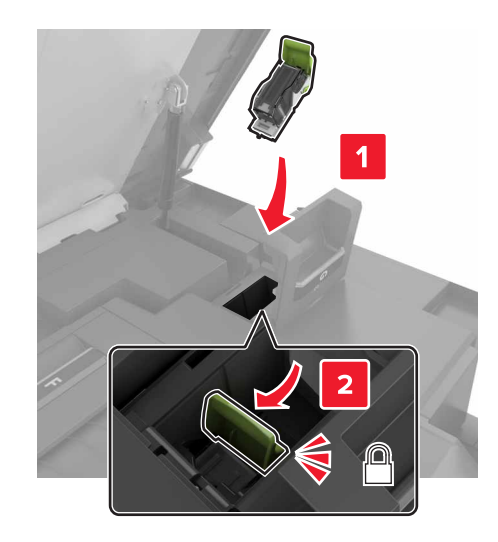

7 Закройте дверцы G и C.

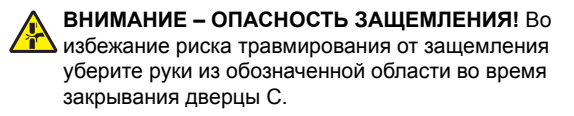

### Замятие бумаги в дверце К

1 Откройте дверцы С и К.

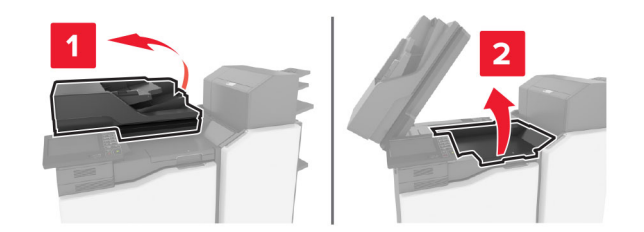

2 Извлеките замятую бумагу.

**Примечание:** Убедитесь в полном извлечении обрывков бумаги.

• Использование ручки К1

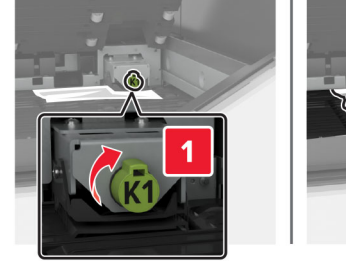

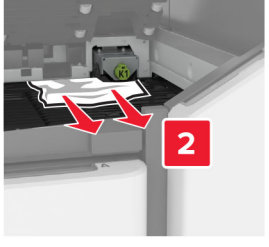

• Использование ручки J2

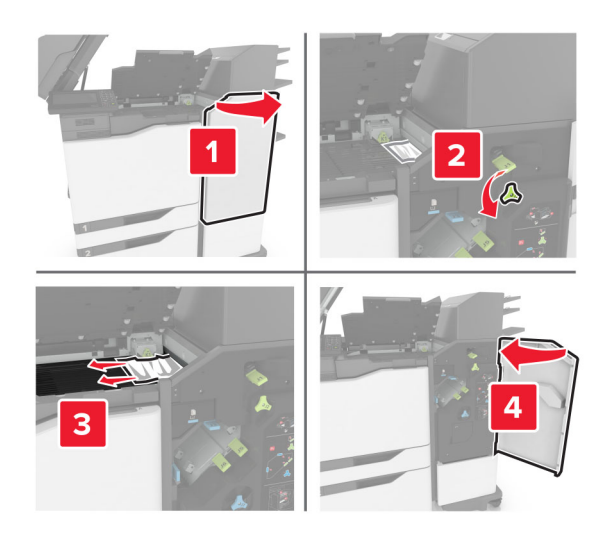

3 Закройте дверцы К и С.

ВНИМАНИЕ – ОПАСНОСТЬ ЗАЩЕМЛЕНИЯ! Во избежание риска травмирования от защемления уберите руки из обозначенной области во время закрывания дверцы С.

# Замятие бумаги в дверце Ј

**1** Откройте дверцу J.

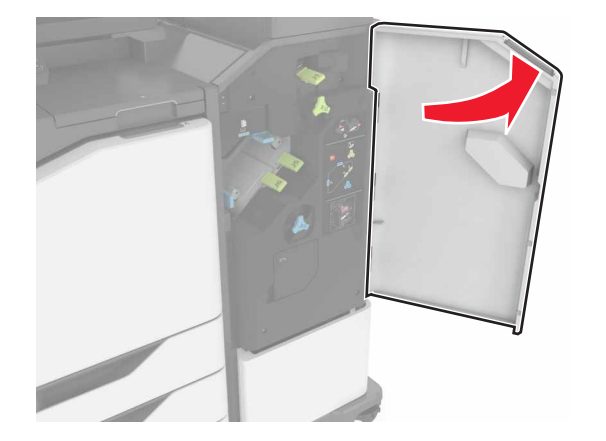

2 Извлеките замятую бумагу.

**Примечание:** Убедитесь в полном извлечении обрывков бумаги.

Область J1

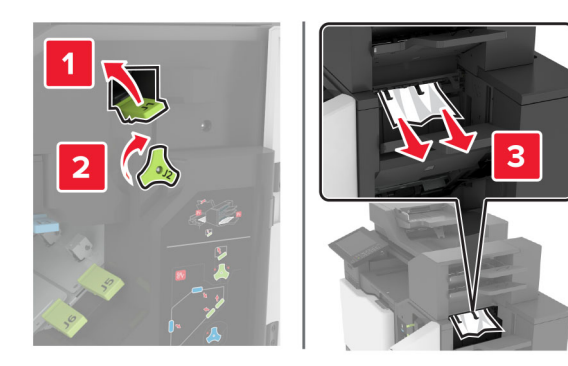

Области ЈЗ и Ј4

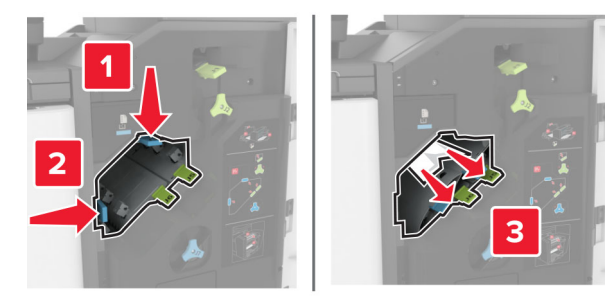

Области Ј5 и Ј6

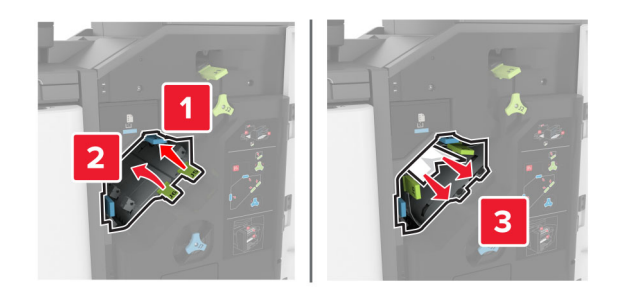

**3** Закройте дверцу J.

# Замятие бумаги в дверце N

**1** Откройте дверцу N.

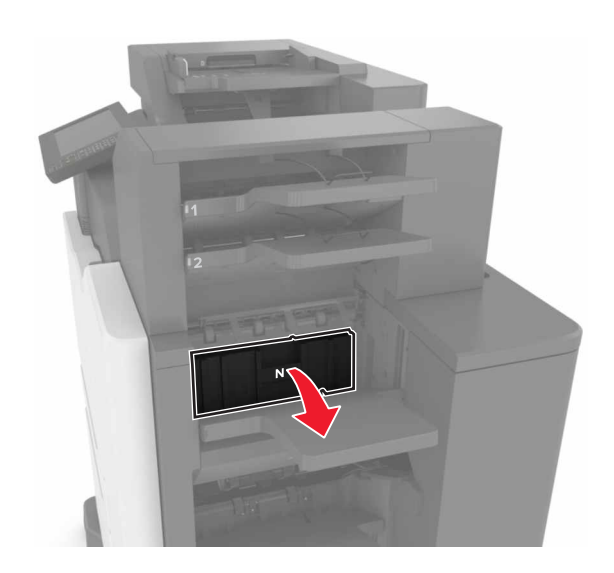

2 Извлеките замятую бумагу.

**Примечание:** Убедитесь в полном извлечении обрывков бумаги.

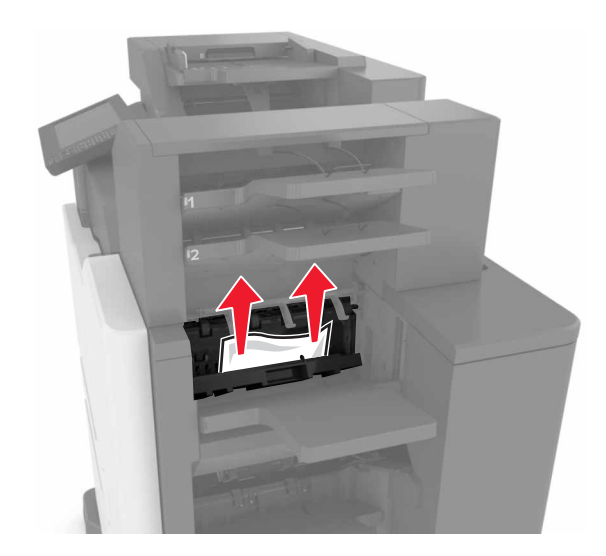

3 Закройте дверцу N.

### Замятие бумаги в дверце L

**1** Откройте дверцу L.

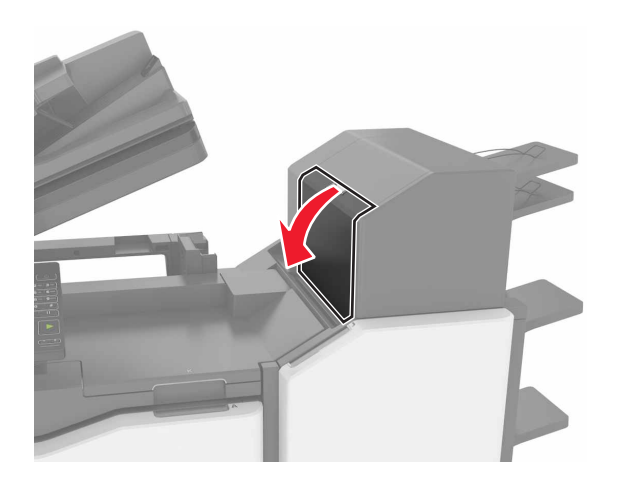

2 Извлеките замятую бумагу.

**Примечание:** Убедитесь в полном извлечении обрывков бумаги.

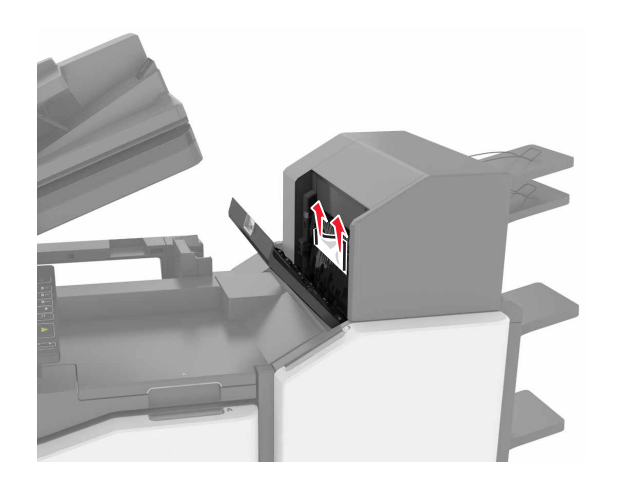

3 Закройте дверцу L.

# Замятие бумаги в лотке брошюровщика со сшиванием

**1** Откройте дверцу J.

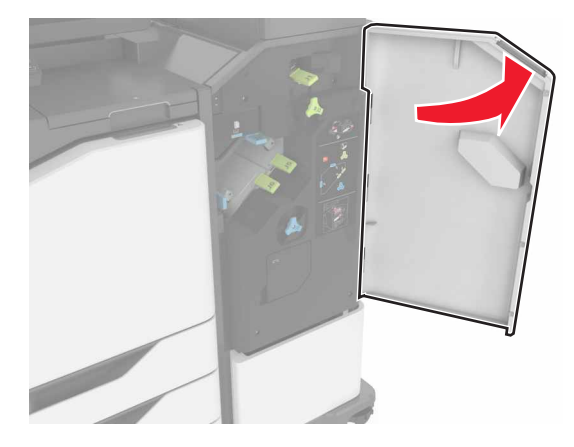

2 Извлеките замятую бумагу.

Примечание: Убедитесь в полном извлечении обрывков бумаги.

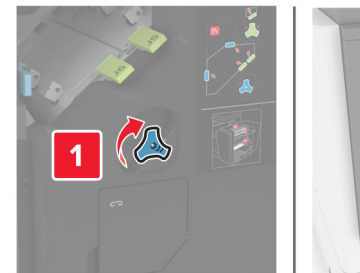

- **3** Закройте дверцу J.

# Затор скрепок в дверце Ј

**1** Откройте дверцу J.

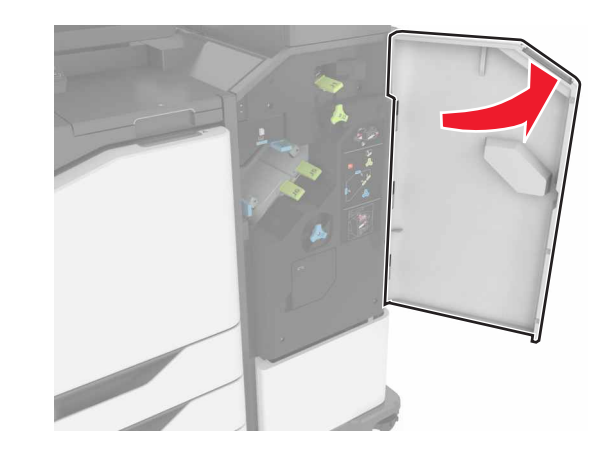

2 Извлеките держатель картриджа со скобами.

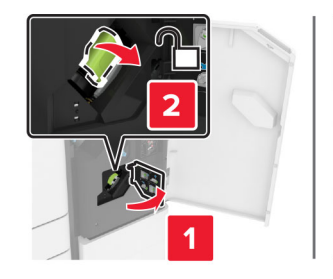

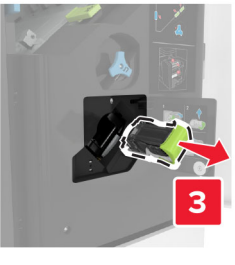

**3** Откройте направляющую скрепок, затем уберите выпавшие скрепки.

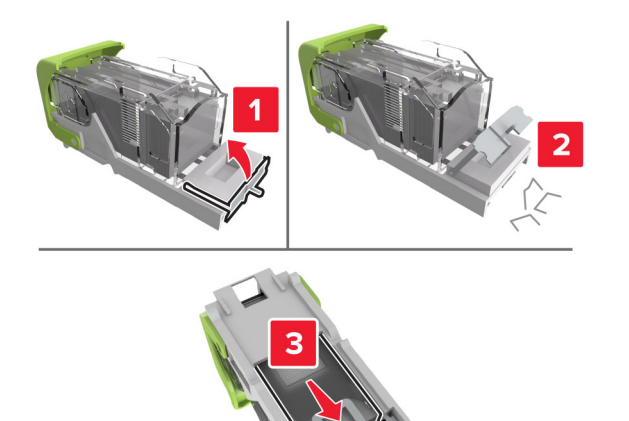

Примечание: Не устанавливайте выпавшие скрепки обратно в картридж.

4 Закройте ограничитель прошивочных скоб.

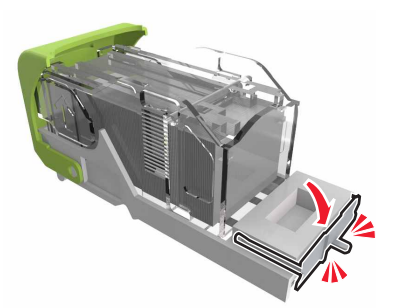

5 Установите держатель картриджа со скрепками.

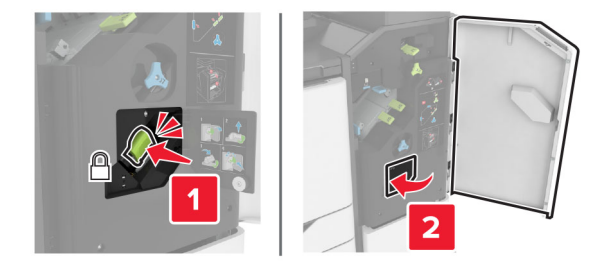

6 Закройте дверцу J.